## Konfigurácia bezdrôtovej siete EDUROAM v OS WINDOWS

1. Kliknite na logo internetu v pravom dolnom rohu obrazovky a následne vyberte pri pripojení WIFI šípku vpravo :

| <b> </b>      | * >           | Ū >            |
|---------------|---------------|----------------|
| Availat e     | Not connected | VPN            |
| ቱን            | ÷¢:           | (rtı)          |
| Airplane mode | Night light   | Mobile hotspot |
| x >           |               |                |
| Accessibility |               |                |
| c)» ————      | •             |                |
|               |               | 1 \$           |
| ^ •           | 🥧 slk 🖫       | 8:50 AM        |

2. Vyberte sieť EDUROAM a kliknite na ňu. V kontextovom okne zadáte ako meno váš jedinečný login vo formáte <u>aa111aa@tuke.sk</u> a heslo na WIFI, ktoré ste si nastavili cez portál identity.tuke.sk (sekcia Wifi heslo):

## 3. Potvrďte pripojenie

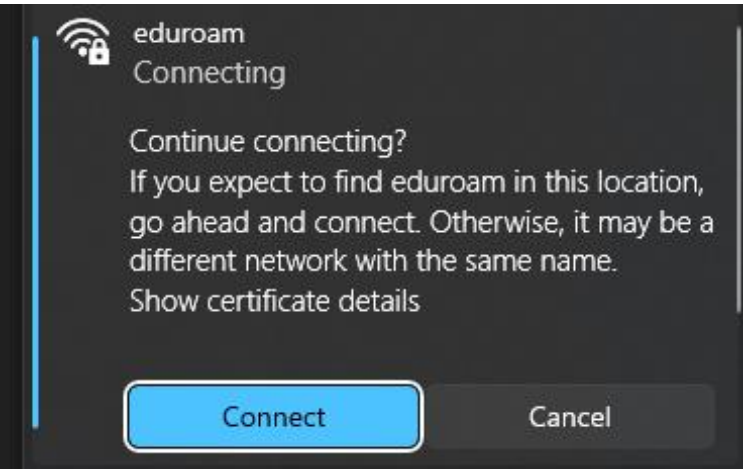